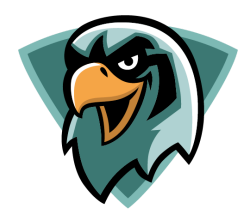

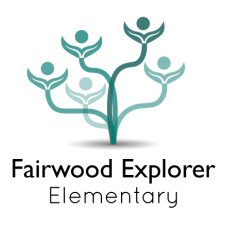

Thank you for volunteering at Fairwood Explorer! We look forward to partnering with you this school year. In order to begin volunteering, there are a few steps you will need to complete.

#### For New Volunteers

If you have not previously registered as a volunteer, please follow these steps to register.

1. Create an account on Better Impact: Our volunteer registration platform. You can find a direct link to Better Impact on our website. For Families -> Family Participation -> Classroom Volunteers.

| I am new to MyImpac                                                                                                    | tPage.com |              |  |
|----------------------------------------------------------------------------------------------------|-----------|--------------|--|
| You will need to enter a unique username to identify yourself to the system. You should select something that is easy for you to remember such as your email address or your name. Your username must be at least 6 characters long. If the name you enter is already in use by someone else, you will be prompted to choose another username. |           |              |  |
| Username                                                                                                    |           |              |  |
| Email Address                                                                                                    |           | ) in         |  |
| Verify Email Address                                                                                                    |           | ) in         |  |
| □ I have read and understand the volunteer and application process I®                                                                                                    |           |              |  |
|                                                                                                    | Save      | and Continue |  |
|                                                                                                    |           |              |  |

Once you get to the Better Impact website, complete the "I am new to MyImpactPage.com" box to create your username and password.

Fill out the required fields, upload an image of your current TB Test or risk assessment (valid for 4 years), and review and agree to the Volunteer Expectations.

Once you have submitted your application, it can take up to one week for your application to be approved. Approval of this application allows you to volunteer at Fairwood.

2. Complete Fingerprinting through the Sunnyvale School District. The District will host a free Volunteer Fingerprinting and TB test event in September. Processing of fingerprints can take up to 4 weeks, so completing this process in September is ideal. Approval of this step will allow you to volunteer as a chaperone on field trips.

3. Once your application has been approved, you can log in again to upload your driving

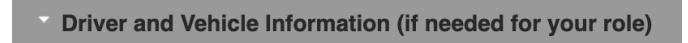

documentation. Log in to your account and select My Profile (Right corner of page) -> Additional Info. Go to the Driver and Vehicle Information section.

Complete your driver information and upload a copy of your Driver's License and Insurance Declarations page, demonstrating a minimum \$100,000 liability insurance policy. Please Note: Your insurance upload should be the "Declarations Page", which states your insurance limits. Your ID card will not be accepted.

Once you have completed all of these steps, you will be able to volunteer in the classroom, as a field trip chaperone, and as a field trip driver.

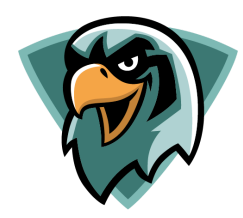

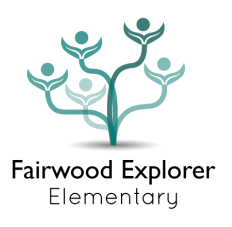

#### **Returning Fairwood Volunteers**

If you are a returning Fairwood volunteer, you will need to update your account prior to volunteering this school year. To do this, log in to your Better Impact account. Click on "My Profile" then

|                                                 | /"/                                        | Additional Info."   |
|-------------------------------------------------|--------------------------------------------|---------------------|
| my <b>ImpactPage</b> .com                       |                                            | MY PROFILE 🔫        |
|                                                 | *                                          | Contact Information |
| HOME OPPORTUNITIES V SCHEDULE HOURS CONTACT     | MY PROFILE 🔻                               | Additional Info     |
| Home                                            | <mark>⊍ Log Out ? Help</mark> <sup>⊠</sup> | Qualifications      |
|                                                 |                                            |                     |
| Welcome<br>Rachelle Romander<br>Edit My Profile |                                            |                     |

Next, select your organization (Fairwood Explorer), if applicable.

| Please select an organization to update | ✓ | Select Organization |
|-----------------------------------------|---|---------------------|
|                                         |   |                     |

You should then be on the correct page to update your information for this school year. Most importantly, you will need to:

1. Update your Student Name(s), Teacher(s) (Last Name Only, please), and Grade Level. Example: Cindy Romander, Byrne, 2nd)

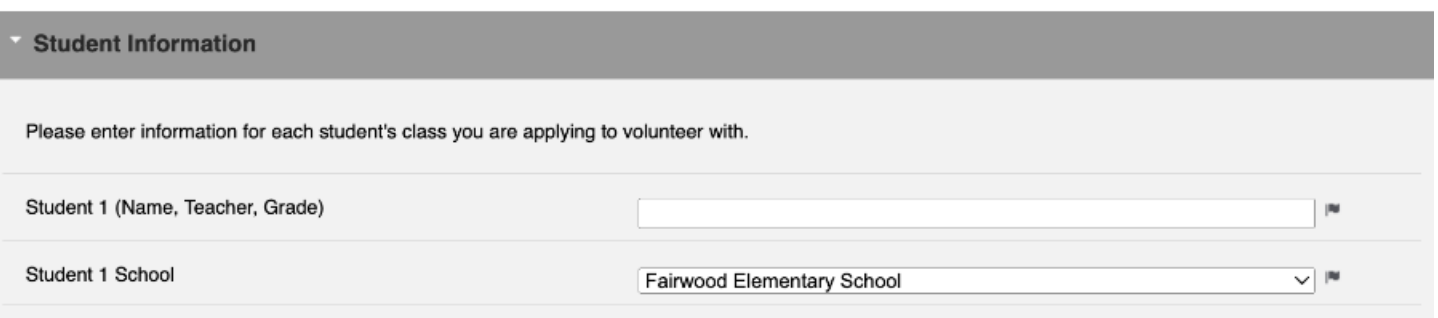

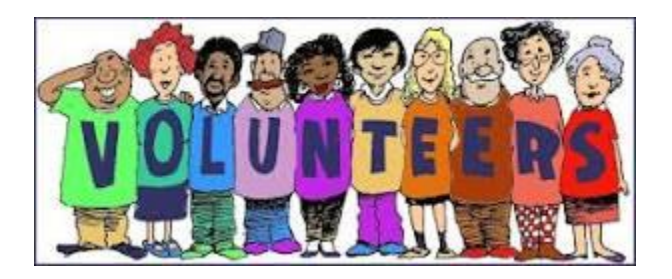

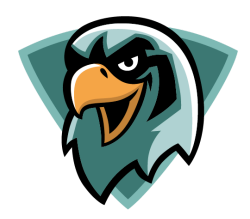

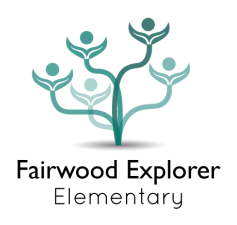

|                                                                                                    | Who: Drivers for field trips and other school activities including Middle School After School Sports.                                                                                                    |                                                                                                    |          |  |
|----------------------------------------------------------------------------------------------------|----------------------------------------------------------------------------------------------------|----------------------------------------------------------------------------------------------------|----------|--|
|                                                                                                    | What do I need to do? Complete the Driver and Vehicle Inform<br>and proof of automobile insurance (minimum coverage of \$100                                                                                                    | nation section of the form by providing a copy of your Driver's License, vehicle information,<br>,000 liability limit for privately owned vehicles per occurrence is required). | ι        |  |
| We ask that you check the safety of your vehicle making sure that your tires, brakes, lights, horn, and suspension are all in good worki transporting students. |                                                                                                    |                                                                                                    | li       |  |
|                                                                                                    | Are you interested in being a Volunteer Driver?                                                                                                    | (Yes, I can drive my student and other students for school sponsored actir V) 🍽                                                                                                 | ir       |  |
|                                                                                                    | Transportation for School Related Trips - E(2) 3541.1 & E(3a) 3541.1                                                                                                    | I agree to the transportation instructions as described in the info box                                                                                                    | E<br>Ii  |  |
|                                                                                                    | How many students can you transport to games/events safely with seat belts?                                                                                                    |                                                                                                    | le<br>Ie |  |
|                                                                                                    | Are you able to drive the students there and back?                                                                                                    | v l                                                                                                    |          |  |
|                                                                                                    | Driver's License (copy)                                                                                                    | Choose File No file chosen                                                                                                    |          |  |
|                                                                                                    | Vehicle Owner's Name and Address                                                                                                    |                                                                                                    |          |  |
|                                                                                                    |                                                                                                    |                                                                                                    |          |  |
|                                                                                                    | Vehicle License Plate Number and Registration Expiration                                                                                                    |                                                                                                    |          |  |
|                                                                                                    | Vehicle License Plate Number and Registration Expiration                                                                                                    |                                                                                                    |          |  |
|                                                                                                    | Vehicle License Plate Number and Registration Expiration<br>Vehicle Information - Make, Model, Year<br>Vehicle Information - Seating Capacity/Number of Seat Belts                                                                                                    |                                                                                                    |          |  |
|                                                                                                    | Vehicle License Plate Number and Registration Expiration<br>Vehicle Information - Make, Model, Year<br>Vehicle Information - Seating Capacity/Number of Seat Belts<br>Vehicle Insurance - Company Name and Telephone                                                                                                    |                                                                                                    |          |  |
|                                                                                                    | Vehicle License Plate Number and Registration Expiration<br>Vehicle Information - Make, Model, Year<br>Vehicle Information - Seating Capacity/Number of Seat Belts<br>Vehicle Insurance - Company Name and Telephone<br>Vehicle Insurance - Agent Name and Telephone                                                                                                    |                                                                                                    |          |  |
|                                                                                                    | Vehicle License Plate Number and Registration Expiration<br>Vehicle Information - Make, Model, Year<br>Vehicle Information - Seating Capacity/Number of Seat Belts<br>Vehicle Insurance - Company Name and Telephone<br>Vehicle Insurance - Agent Name and Telephone<br>Vehicle Insurance - Policy Number and Expiration Date                                                   |                                                                                                    |          |  |
|                                                                                                    | Vehicle License Plate Number and Registration Expiration<br>Vehicle Information - Make, Model, Year<br>Vehicle Information - Seating Capacity/Number of Seat Belts<br>Vehicle Insurance - Company Name and Telephone<br>Vehicle Insurance - Agent Name and Telephone<br>Vehicle Insurance - Policy Number and Expiration Date<br>Vehicle Insurance - Liability Limits on Policy |                                                                                                    |          |  |

2: Update your Driver Documents: Upload a copy of your driver's icense and a new copy of your nsurance documents. Note: Documents must show your iability insurance coverage of at east \$100,00.

| 3. Review and  |
|----------------|
| agree to the   |
| Volunteer      |
| Expectations   |
| sign and save. |
|                |

| Vehicle Owner's Name and Address           | Volunteer Expectations 2024-2025                                                                                                    |
|--------------------------------------------|----------------------------------------------------------------------------------------------------|
| Vehicle License Plate Number and Regi      | Volunteer Expectations                                                                                                    |
| Vehicle Information - Make, Model, Year    | 1. Please sign-in and pick up a volunteer sticker/badge to wear<br>upon arrival when volunteering at any of our school sites and                                                                                   |
| Vehicle Information - Seating Capacity/N   | Concert communication is key. Let the school site know what types     of things you would like to help with and what you are, and are     and unsefectable datases                                                 |
| Vehicle Insurance - Company Name and       | 3. Be a good listener. Encourage students with positive words and comments.                                                                                                    |
| Vehicle Insurance - Agent Name and Te      | 4. Being flexible, especially in the classroom, keeps tasks running<br>smoothly.     5. Contact teachers via email, voicemail, or before and after class.                                                          |
| Vehicle Insurance - Policy Number and      | Class time must be focused on the students.<br>6. It is not a volunteer's job to discipline a student. It is acceptable<br>to stop unsafe or unkind behavior. School personnel must be                             |
| Vehicle Insurance - Liability Limits on Po | informed immediately if any discipline issues arise. 7. Be dependable and on time. If you do run late, try not to interrupt classroom instruction.                                                                 |
| Vehicle Insurance - Declaration Page (c    | <ol> <li>If you are volunteering in your child's classroom, treat your child<br/>as you would any other child in the class. Make outside<br/>arrangements for childcare for younger siblings instead of</li> </ol> |
| Agreements and Acknowledge                 | Close                                                                                                    |
| Volunteer Expectations 2024-2025           | agree to the Expectations of Volunteers as described in the info box                                                                                                    |
| Applicant Full Name and Date 2024-2025     | Rachelle Romander, August 21, 2024                                                                                                    |

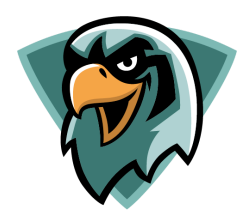

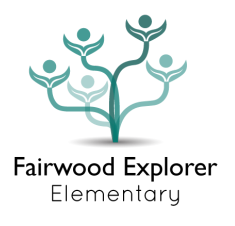

### For Returning Volunteers - NEW TO FAIRWOOD

To add Fairwood as one of your volunteer organizations, login through the Better Impact link at Family Resources -> Family Participation -> Classroom Volunteers. When you log in, use the "I already have a username" login section.

Once you have logged in, scroll down to your student information. Update the student information and change the organization to Fairwood. Follow the steps for Returning Fairwood Volunteers to update any other information.

#### How to Check Your Volunteer Clearances

You may want to check the status of your TB Test or your Fingerprinting. You can do so by logging into your account, clicking on "My Profile" then "Qualifications."

| MY PROFILE 🔫        |
|---------------------|
| Contact Information |
| Additional Info     |
| Qualifications      |

Save

Scroll down to the Qualifications section. If approved, you will see your TB Clearance expiration date and your Fingerprinting Screen Status - either passed or not passed. Fingerprinting does not have an expiration date.

| QUALIFICATION               | LEVEL             | EXPIRY DATE |
|-----------------------------|-------------------|-------------|
| Tuberculosis Clearance Form | Current           | 9/1/2026    |
| Fingerprinting Screen       | Complete - Passed |             |
|                             |                   |             |

If your TB Clearance expires, you can upload a new result in your "Additional Info" section.

#### I already have a username

| If you have signed up with this organization before, or are a member of another<br>organization that uses MyImpactPage.com, you can use the same login to<br>access all organizations with which you are associated. |  |    |  |  |
|----------------------------------------------------------------------------------------------------|--|----|--|--|
| Username                                                                                                    |  | im |  |  |

| Password | ۲ | P |
|----------|---|---|

Forgot your username or password?

 $\Box$  I have read and understand the volunteer and application process  ${}^{\blacksquare}$ 

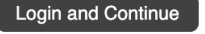

Already use MyImpactPage.com to volunteer with this organization? Go to volunteer login